## Eplayer Video Player Driver Installation on Windows OS 8

Windows OS 8 will not recognize the drivers that enable the Driver Body Camera to be viewed on the USB port, so the customer must load the USB driver before the system can be operated on OS 8 based PCs.

See "Installing unsigned drivers in Windows 8.1" to learn how to temporarily "7-Disable driver signature enforcement" in order to enable you to load a non-signed driver for your Eplayer video player application program.

You will be guided through a short process of as little as 30 seconds that will then restart your PC in a status similar to OS7 where drivers can be selected by the user for the program.

Once the PC has been restarted in this condition, go to Control Panel then Device Manager where you will see the device and can then select the driver by browsing your files. Once this task is performed the PC will recognize the device and access it properly in OS 8 as it does in OS 7.

The process of loading the new drivers and application are covered in the PDF:

"Driver Body Camera DBC-Pro Driver Installation and Video Player Application Setup Instructions"

Please Read The DVR Manual

It is imperative all working with high quality mobile video systems Read the DVR User Manual completely prior to any setup, wiring or installation.

## **AMERICAN BUS VIDEO**

2545 Valley Ridge Drive Cumming, GA 30040 Tel: (770) 263-8118 Fax: (770) 887-5944 <u>http://www.americanbusvideo.com/</u> <u>http://www.vehiclevideocameras.com/</u> <u>http://www.fleetdriverriskmanagement.com/</u> 25 Years of Mobile Digital Sales & Service Experience